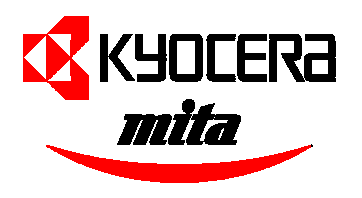

# FS-6020

# 雷射印表機

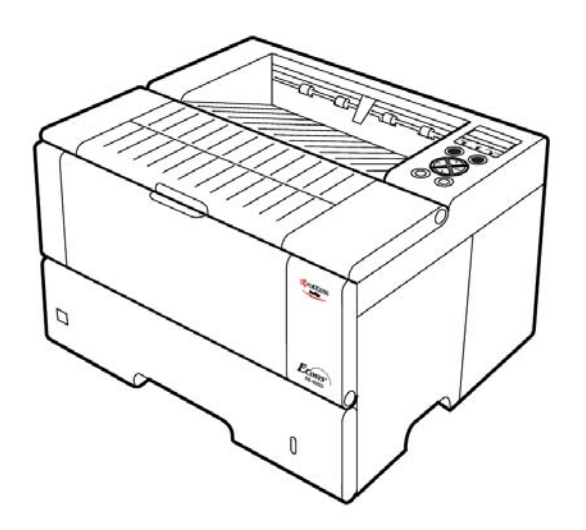

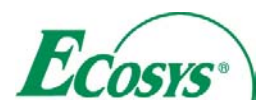

# 操作說明書

# <u>目錄</u>

- 1-1 拆裝
- 1-2 安置印表機
- 1-3 安裝碳粉
- 1-4 連線至電腦
- 1-5 電源線連接
- 1-6 紙槽及多功能手動送紙槽
- 1-7 開啓電源
- 1-8 列印測試頁
- 1-9 操作面板

# 1-1 拆箱

請小心從箱子中取出印表機及配件包。並檢查下列零件組是否齊全。

# 零件組清單

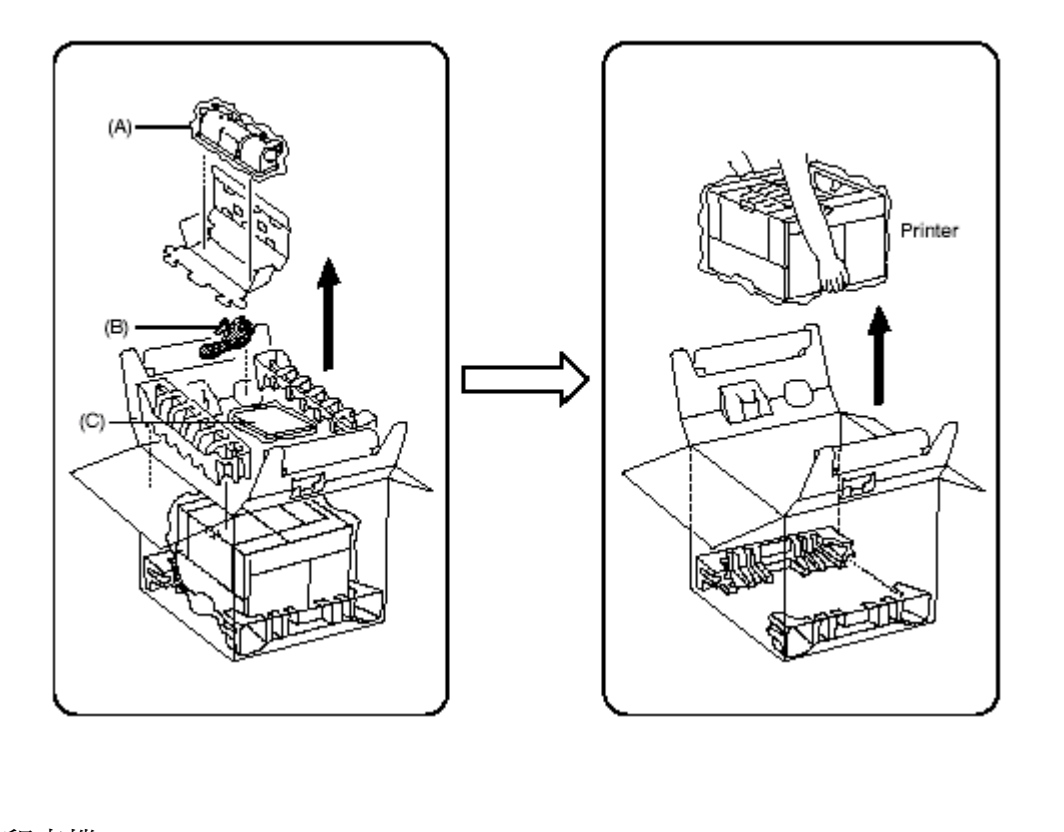

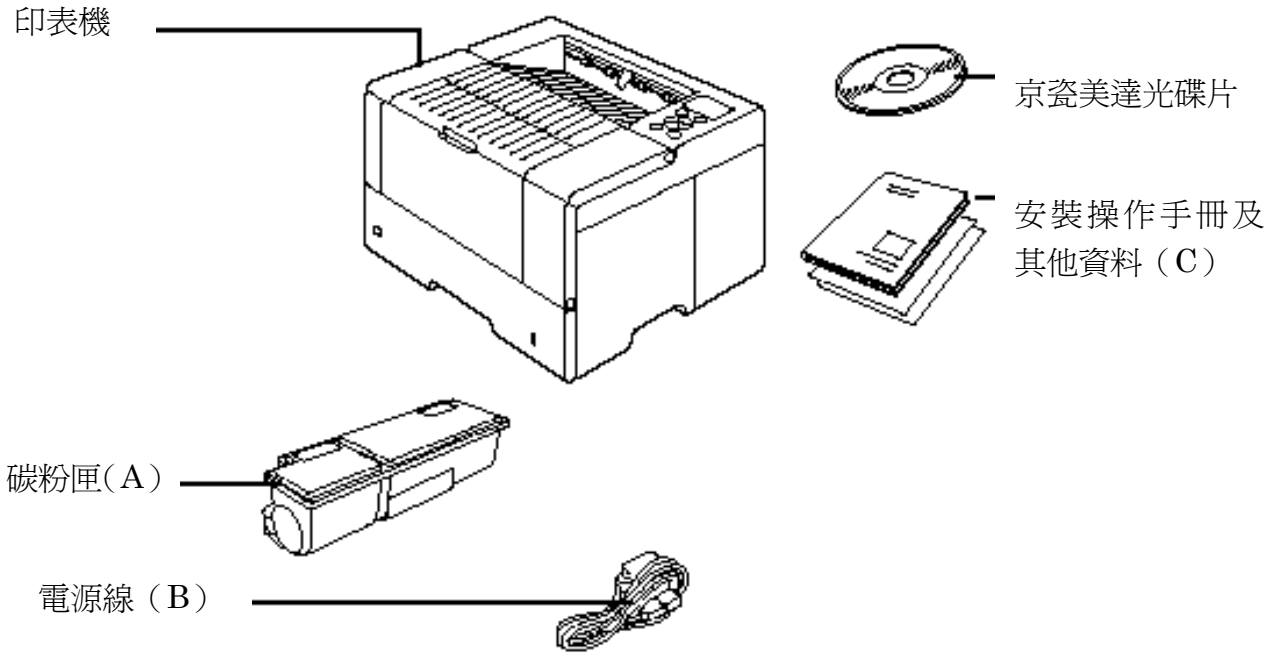

### 1-2 安置印表機

#### 空間配置如

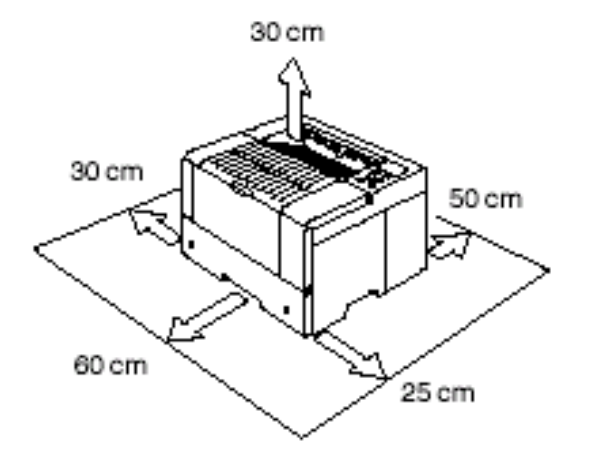

請確保在印表機周圍有足夠的空間。若沒有足夠的空間並長時間使 用的話,可能造成機械過熱而起火。

#### 環境

| 溫度 | 10 到 32.5 度;最理想的溫度為 23 度 |
|----|--------------------------|
| 濕度 | 20至80%;理想為60%            |

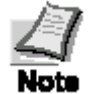

請不要將印表機安裝在超越上述溫度及濕度範圍的地方。因爲列印品質可能會變差並提高卡紙的機率。

#### 避免設置的場所

- \* 冷熱風的出風口
- \* 建築物的出入口
- \* 溫度或濕度容易驟變的地方
- \* 高溫處(例如暖爐或散熱氣附近)
- \* 灰塵過多的地方
- \* 地面不穩處
- \* 含氨氣或其他有害氣體的地方(如果要消毒房間或噴殺蟲劑的話請先移開印表機)
- \* 陽光直接照射或濕度過高處
- \* 空氣不流通處
- \* 低氣壓的地方(例如海拔超過2000公尺處)

# 1-3 安裝碳粉

在第一次使用印表機之前必須先安裝碳粉並將印表機連線至電腦

1 打開上蓋

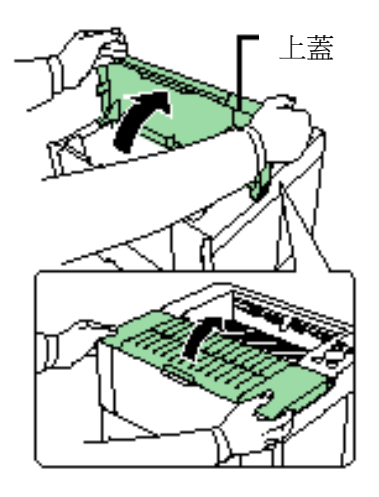

2 將碳粉匣固定拉桿往前拉

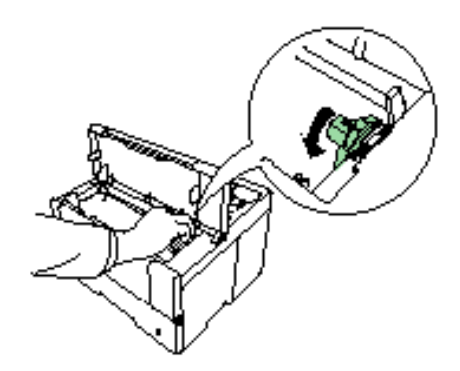

- 3 將碳粉匣從袋子中取出
- 4 依照箭頭指示的方向搖動碳粉匣

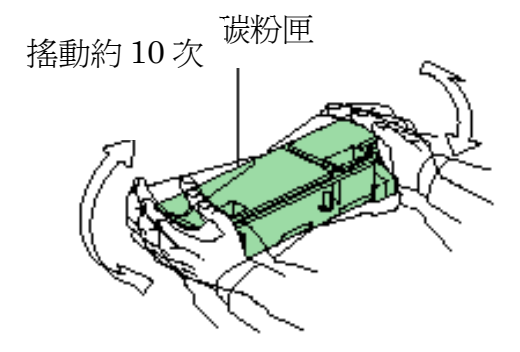

5 撕掉保護貼紙

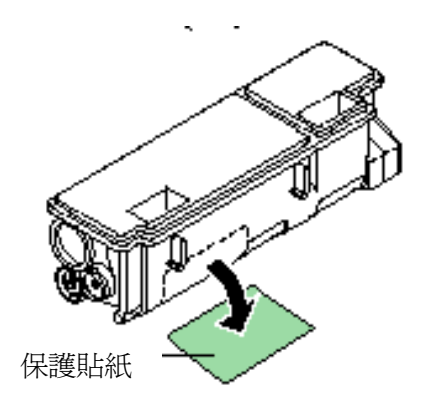

6 依右圖將碳粉匣放入

- 7 雙手平均施力按在印有 <u>PUSH HERE</u> 文字的地方,將碳粉匣壓到底。聽到 喀嚓一聲的話就是安裝完成。

8 將碳粉匣固定拉桿調至 LOCK 的位置。

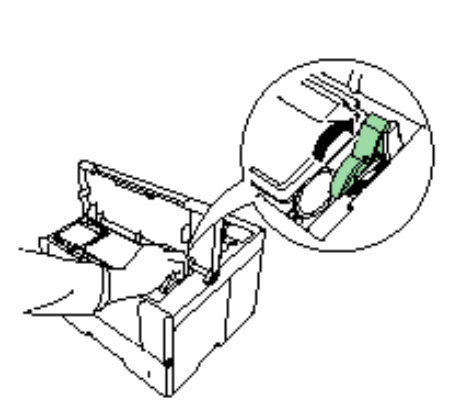

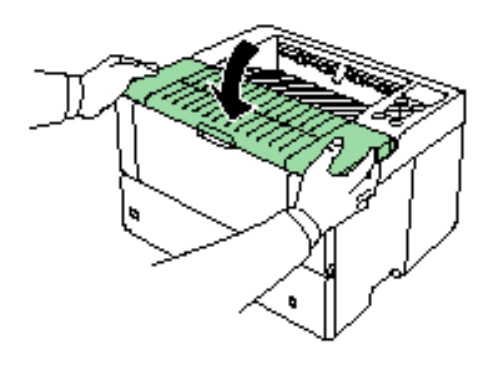

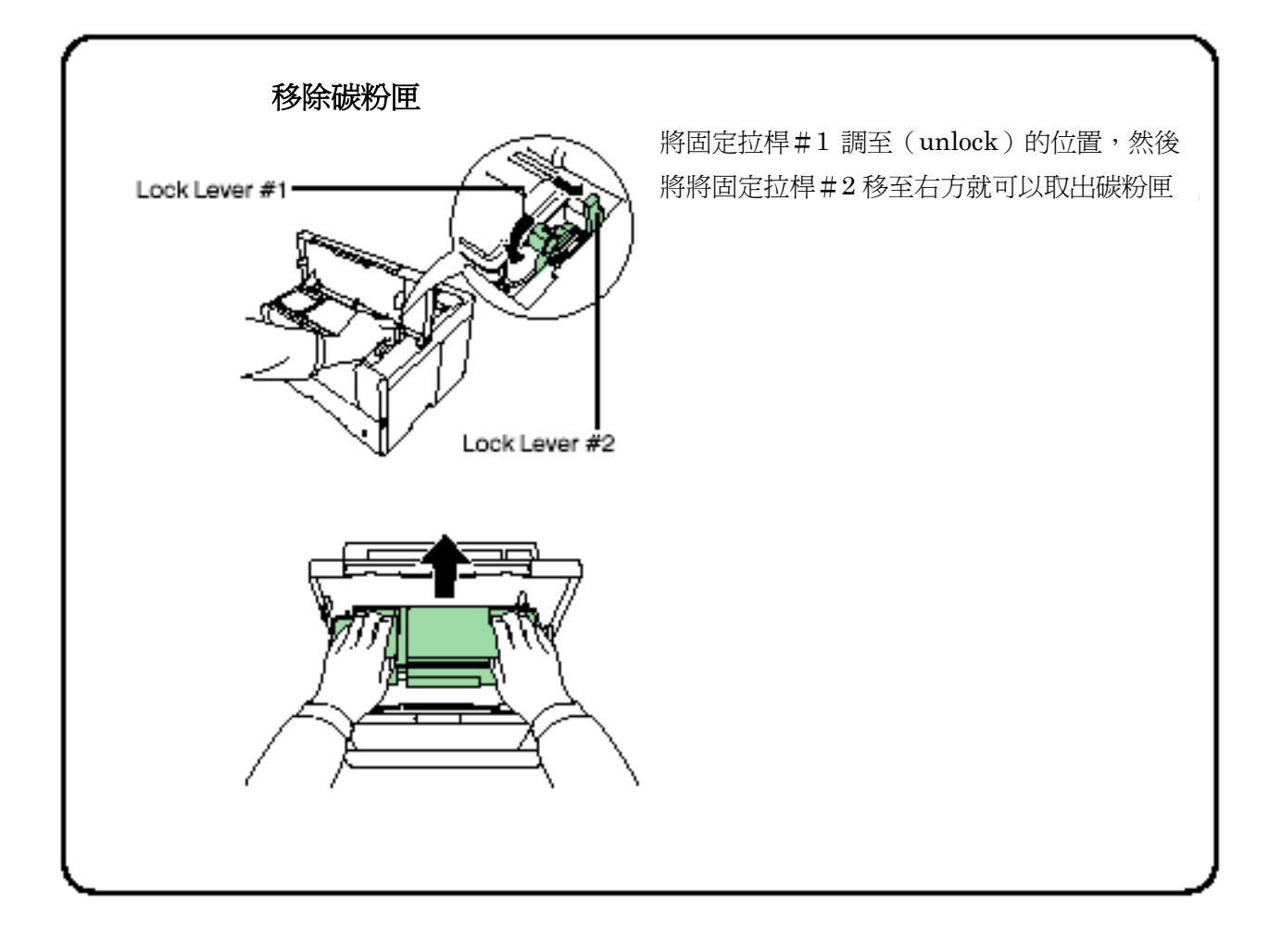

# 1-4 連線至電腦

連線至電腦有下列幾種方式。並列埠,USB介面,選購序列埠介面(IB-11) 及選購網路介面卡。

#### 連線至電腦

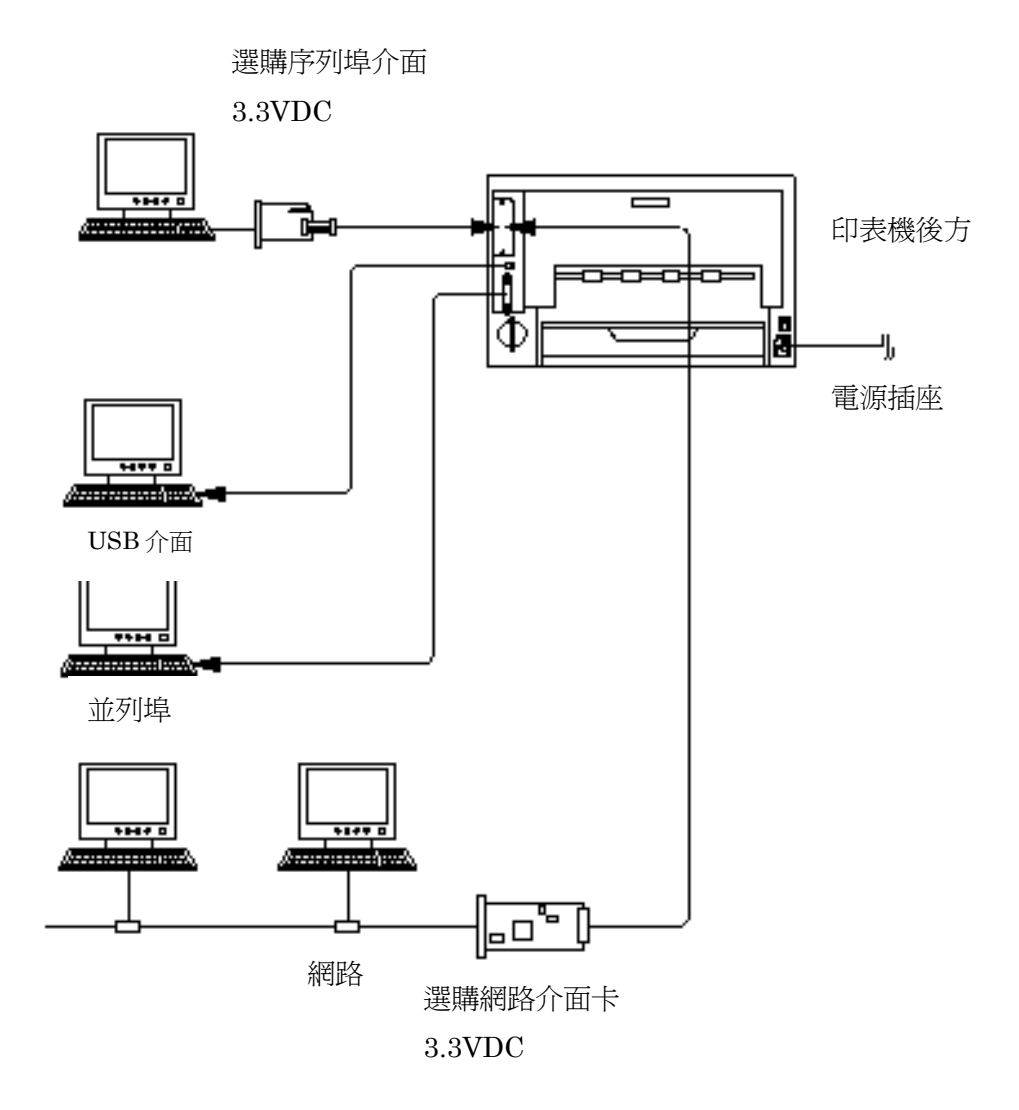

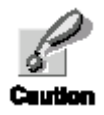

在進行這個步驟之前,請確定電腦及印表機的電源都處於關閉的狀態。 並將印表機的插頭從插座中拔除,連接失敗可能造成電擊。標準的並列 埠接頭及 USB 接頭都設置在印表機的後方。

#### 並列埠接頭

1 將印表機連接線的一端插入印表機背部的並列埠接頭。

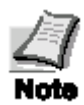

\*請使用 IEEE1284 的並列埠印表機連接纜線。 \*印表機的位置越靠近腦的話運作效果會越好。 此外,連接纜線不得超過3公尺(10英呎)。

連接並列埠的扣環要卡緊。
 將印表機連接纜線的另一端
 插入電腦的並列埠接頭。

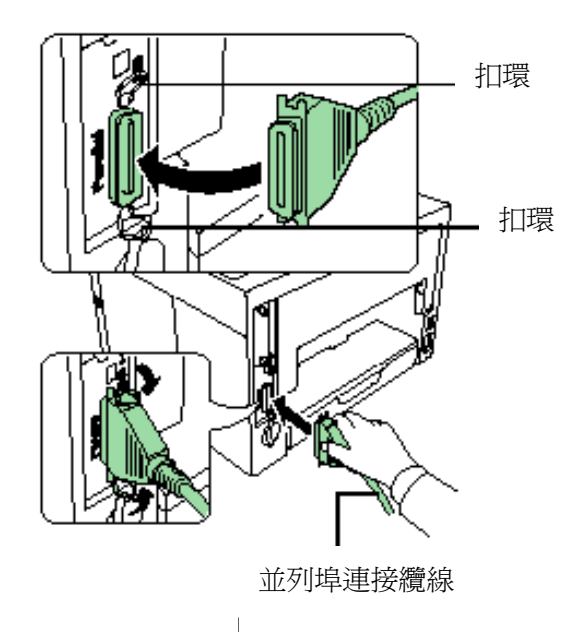

#### USB 介面接頭

1 將 USB 連接纜線的一端差入印表機的後方。

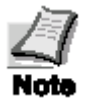

\*請使用高速之 USB2.0 連接纜線。 \*連接纜線不的超過 5 公尺。

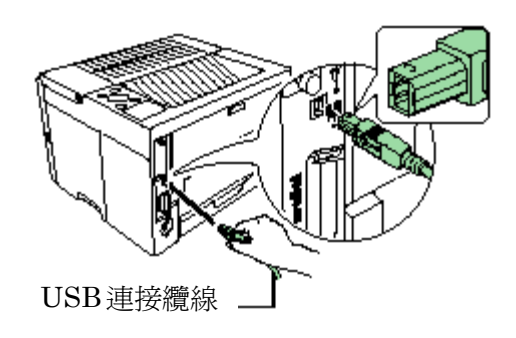

2 將 USB 連接纜線的一端插入電腦 USB 介面接頭。

### 1-5 連接電源線

在此章節中將會介紹電源線的連接及各種注意事項。

#### 電源插座

\*請將印表機安置於接近 AC wall 電源插座(?)的地方。最好單獨使用一個插座。 \*請遵守印表機後方所指定的電源供應標準。

\*如果使用延長線的話,總長度不得超過5公尺

#### 電源規格

| 電 | 壓 | 110 伏特±10%           |
|---|---|----------------------|
| 頻 | 率 | $50-60$ Hz $\pm 2\%$ |
| 電 | 流 | 在 110 伏特之下最大 3.8 安培  |

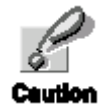

\*請確認印表機的開關是關閉的。

\*請使用本印表機所提供的電源線。

 將電源線插入印表機後方的 電源插座上。

2 將電源線的另外一端插入電源插座

電源線

電源線插座

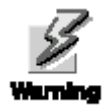

F.º

確定電源第3蕊接地線。

# 1-6 紙槽及多功能手送紙槽

紙槽能夠容納 A5 到 A3 的紙張。最大容量為 250 張。多功能紙槽能夠容納各種不同的紙張,最大容量為 100 張。

紙張的尺寸若非標準尺寸(顧客所需尺寸)但在容許的範圍之內的話也可以放入紙槽中。將顧客尺寸放入紙槽時請在操作面板上輸入紙張尺寸。標準的紙張規格則必須放置在固定的位置。

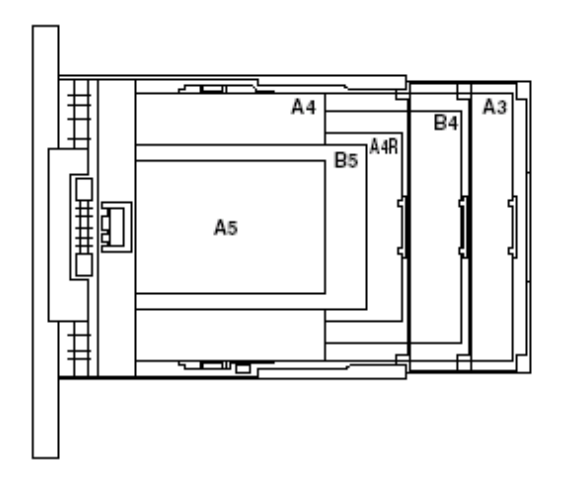

下列的紙張重量能夠被使用在本印表機中。

| 紙張來源    | 紙張重量         |
|---------|--------------|
| 紙  槽    | 60-105g/平方公尺 |
| 多功能手送紙槽 | 60-200g/平方公尺 |

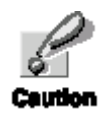

紙張的周圍是很尖銳的,請小心不要割到手。

紙槽

在包裝時,紙槽是調整在A4的位置。請依照下列的步驟將紙張加入紙槽。

1 抽出紙槽

2 打開紙槽蓋。

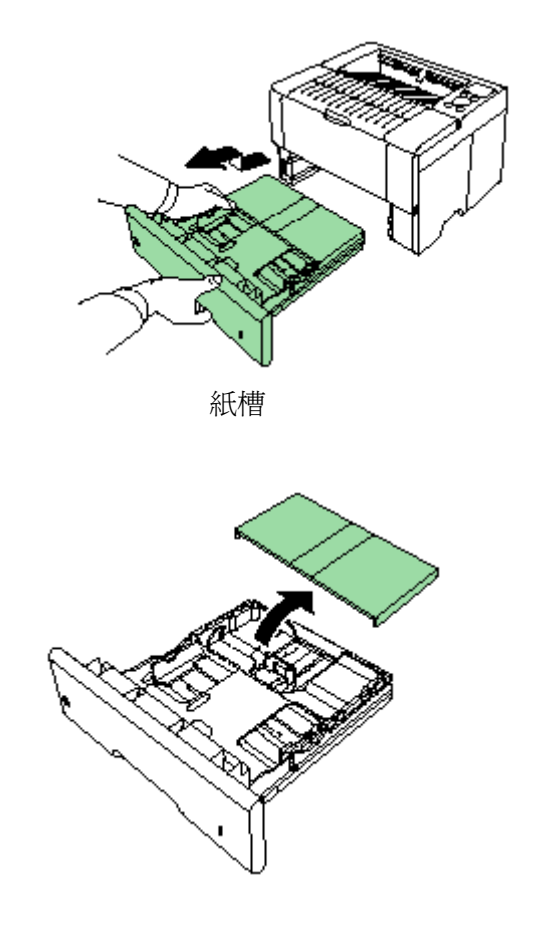

3 藉由調整紙張尺寸轉輪選擇紙張 尺寸。並用紙張大小視窗來確認選 擇的尺寸。您可以選擇 A5,B5,A4,A4R,B4,A3及其他。

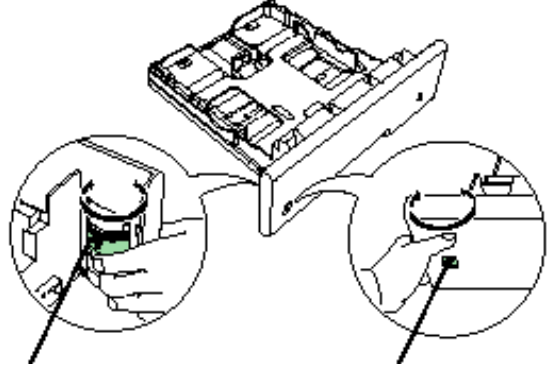

紙張尺寸轉輪

紙張大小視窗

Note

當紙張大小刻度輪被設定在其他的位置時, 在控制面板上必須設定正確的紙張尺寸。 請參閱京瓷美達之操作光碟片。  4 如果您所要放入的紙張超過 A4R 的話, 請拉出紙槽延伸板 (extension paper cassettes),並將固定桿 (lock lever)拉開,調整到您 想要的位置。

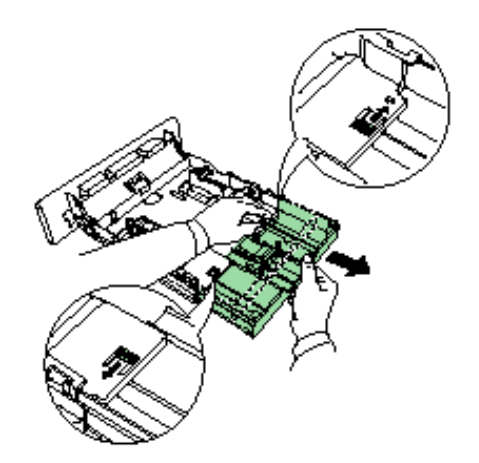

5 拉開固定桿,調整左右兩側導紙檔板到 正確的位置。

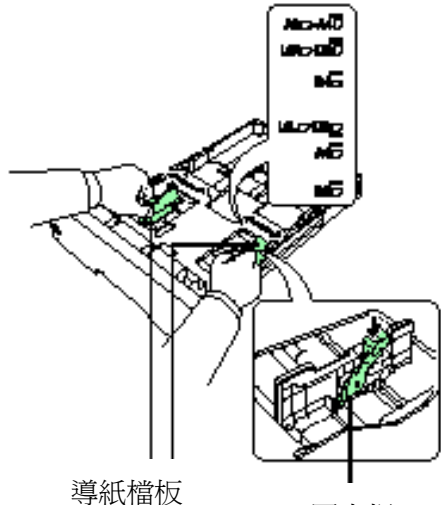

固定桿

6 鬆開導紙檔板後方的固定桿, 調整紙槽長度檔板到您所需要 的位置。

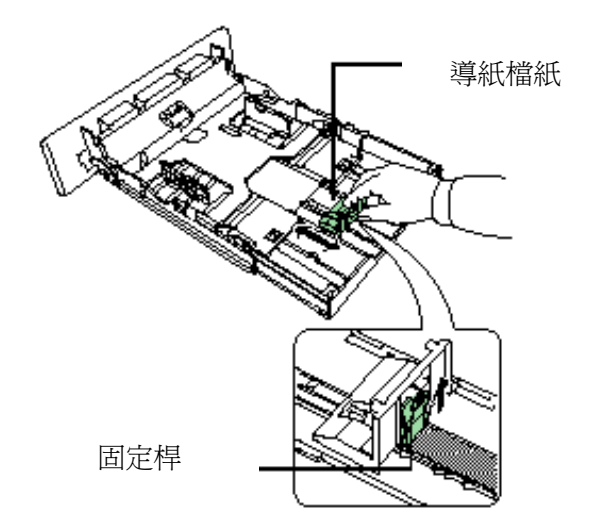

- 7 請確定紙張的邊緣都整齊後 將其放入紙槽。

\* 請確認紙張的量不能超過左右兩 側的滿紙線。

\* 紙槽最大容量為 250 張。每張重 量約為 80g,厚度為 o.11mm

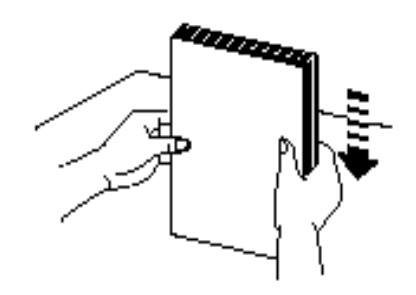

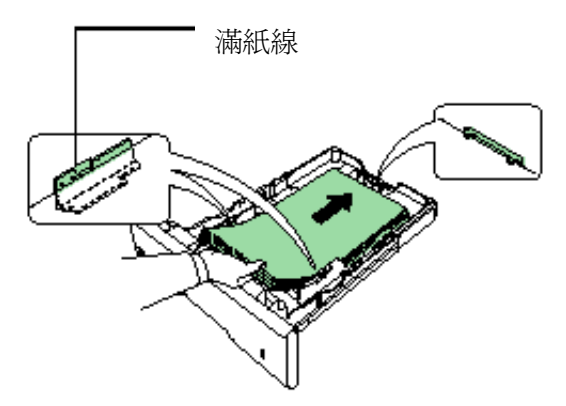

8 蓋上紙槽蓋。

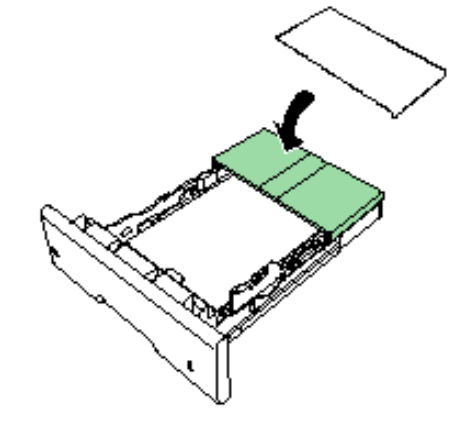

9 紙槽放入印表機內。

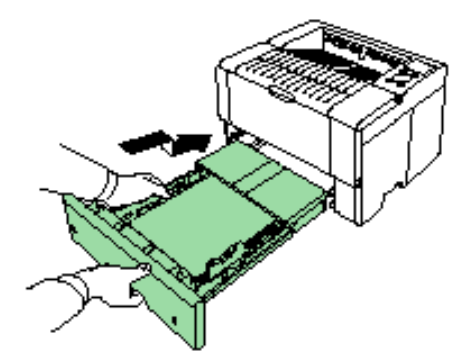

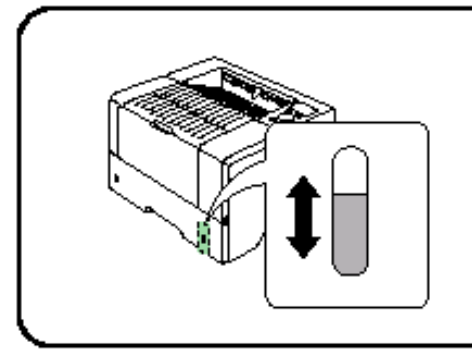

在印表機正面右前方有紙槽測量器來提醒您 加紙。當紙張數量減少時,刻度會下降。

# 多功能手動紙槽

1 向前拉出多功能手動紙槽

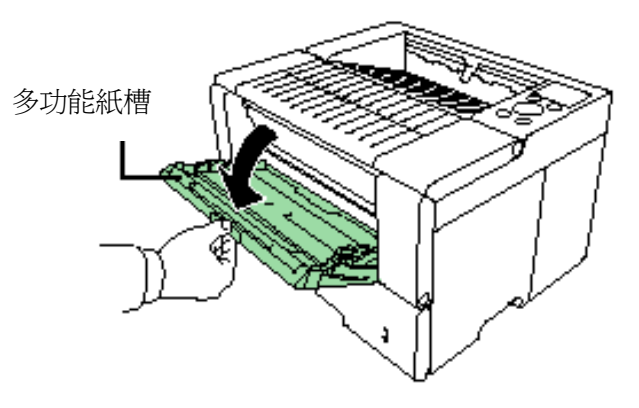

2 抽出紙槽延伸蓋板

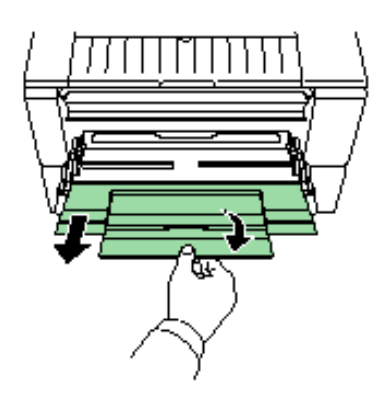

3 調整手動紙槽上檔板的位置。手動紙 槽上設定有標準紙張尺寸。在使用標 準規格的紙張時,必須將檔板調到正 確的位置。

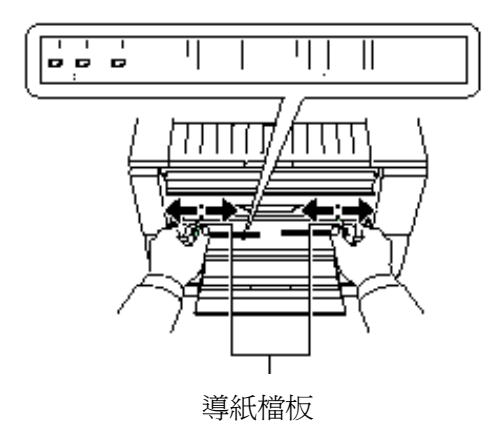

4 將紙張和導紙檔板呈一直線並儘量將其放到底。

請確認左右兩端的導紙檔板不要

超過滿紙線。

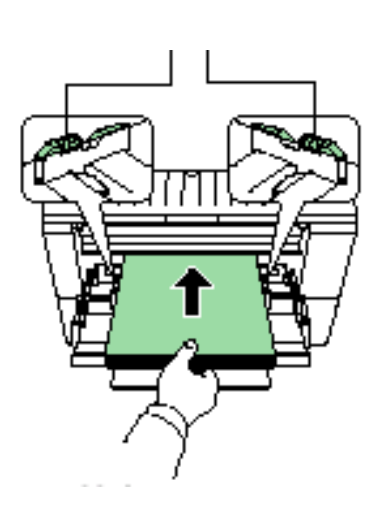

滿紙線

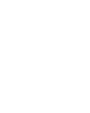

Note

Note

如果紙張的一面是捲曲的話,請向反面捲起,這樣列印出來的紙張就會平坦。

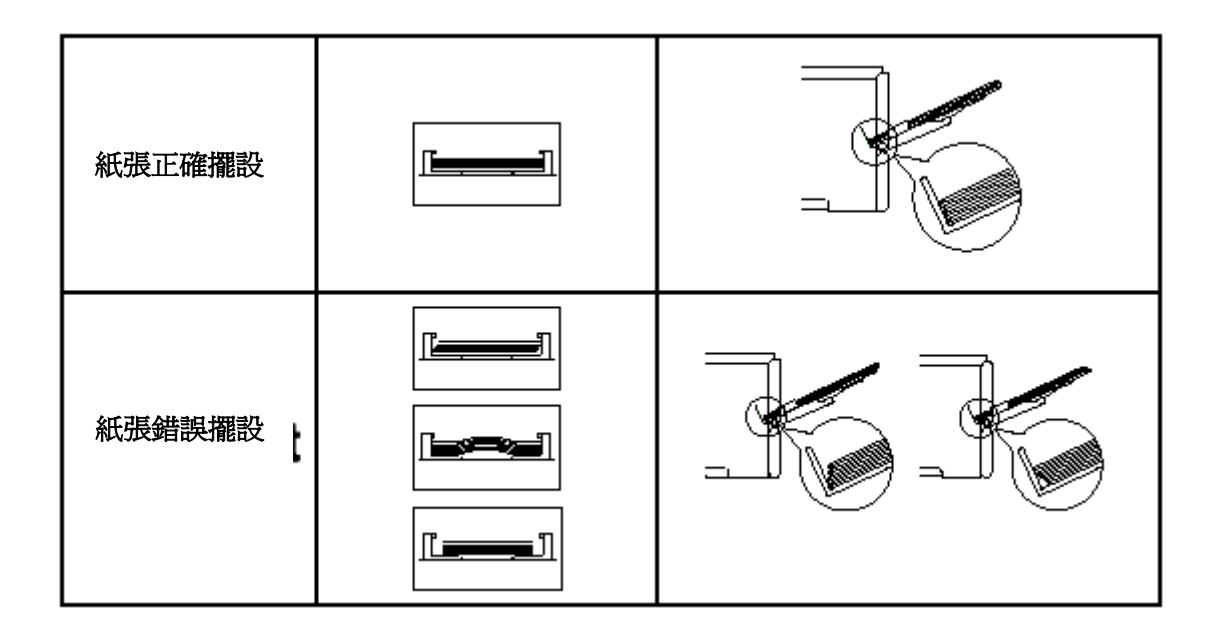

#### 列印信封

列印信封時必須印面向上。

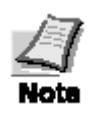

在購買之前請使用測試的信封列印, 看列印的品質是否滿意。某些信封是 不適合列印的。關於詳細的資料請 參閱使用者手冊在印表機隨附光碟片 的 PDF 檔案。

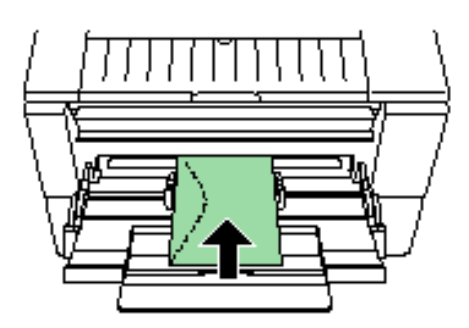

### 1-7 開啓電源開關

本章節描述開啓電源開關的程序。

在啓動時,所顯式的訊息語言和印表機的紙張狀態能選擇英文,德文,法文, 和義大利文。 預設的訊息文字是英文。如何改換其他訊息語言,歸類到選擇訊息語言章節來說明。

1 打開印表機電源,訊息指示出現 Self test。

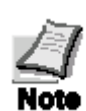

如果訊息顯示燈未亮,請檢查前一個步 驟是否正確。另外,如果是第一次安裝 此印表機的話,必須等待15分鐘才可以 列印。在此期間訊息顯指示會出現 「please wait.」字樣。

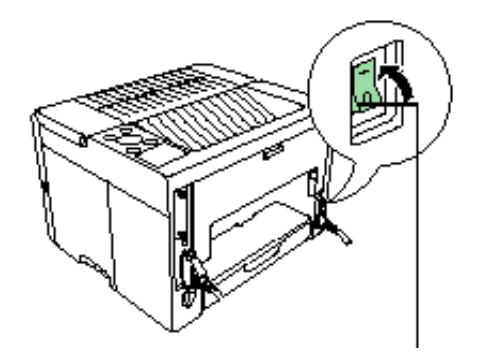

2 待連線燈亮起,而訊息指示也出現 Ready 字樣時, 此印表機就可以使用。 電源開關

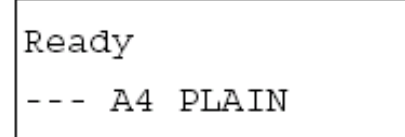

#### 選擇訊息語言

預設訊息語言是英文, 欲改換成其他語言, 請依據以下說明作調整。如需要, 你的代理商 能夠下載比英文, 德文, 法文和義大利文更多的語言及其他語言裝置到您的印表機。請聯 絡您的代理商。

 按住 ENTER 鍵,開啓電源按鈕(|),持續按住 ENTER 鍵直到訊息指示出現 Please wait (大約需要1分鐘)。訊息指示出現 Self test。

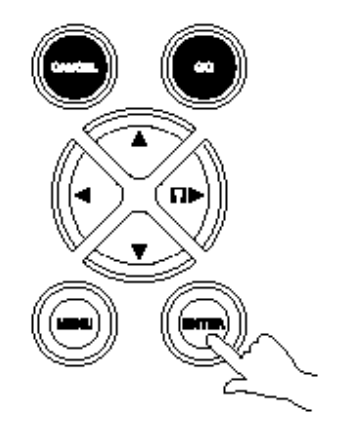

2 當訊息指示出現 Please wait 時,鬆開 ENTER 鍵。

Please wait

3 訊息指示在左方出現閃爍。

MSG language ? English

- 4 重複按▲或▼鍵直到訊息指示出現您 所要選擇的語言時按 ENTER 鍵。
- 5 在控制面板的連線燈亮起時,表示可以列印。

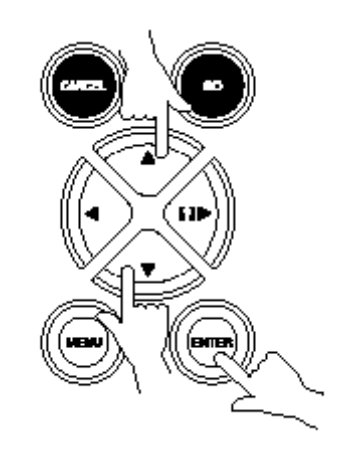

# 1-8 列印測試頁

測試印表機,列印測試頁指示製造規格。

- 1 按控制面板 MENU 鍵。
- 2 重複按▲或▼鍵直到訊息指示出現
   Print Status Page。
- 按 ENTER 鍵兩次。在列印測試頁期間 訊息指示顯示 Processing 後回到 Ready。

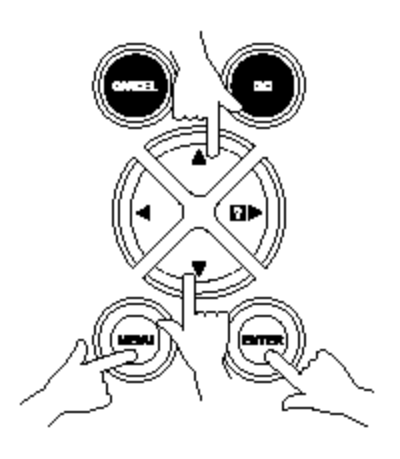

如果測試頁列印正確,印表機設定是完整的。 印表機之使用細節參閱使用者手冊在印表機 隨附光碟片的 PDF 檔案。

### 卡紙排除

如果正在列印時發生卡紙,請依下列描述移除卡紙的紙張。卡紙排除後, 打開和關閉上蓋。

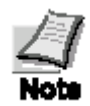

當排除卡紙時,請小心不要撕破紙張。因為紙張碎 片很容易被忽略,容易再度造成卡紙。

#### 後蓋卡紙

 打開印表機的後蓋。請將左方的 固定桿(lever)(綠色)往下壓, 依圖所示排除卡紙。

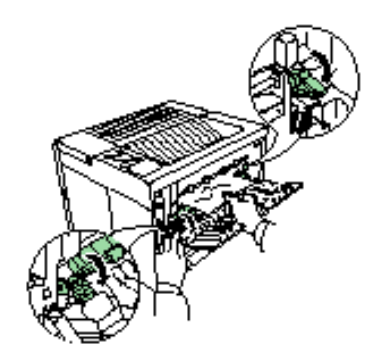

2 排除卡紙後,將左方的控制桿 推回,並蓋住後蓋。

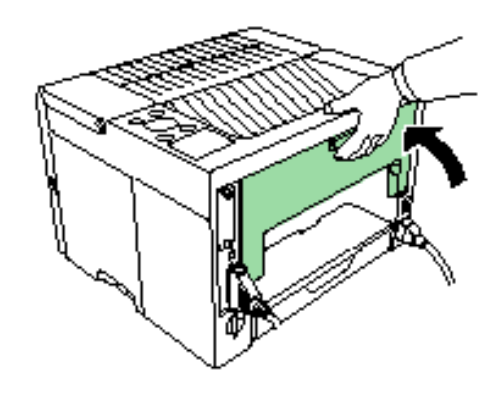

# 紙槽卡紙

將紙槽取出並排除卡紙。

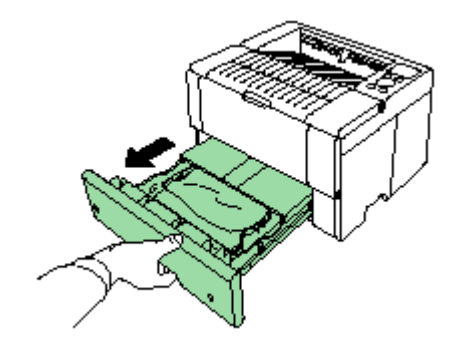

印表機內部卡紙

1 打開印表機的上蓋。

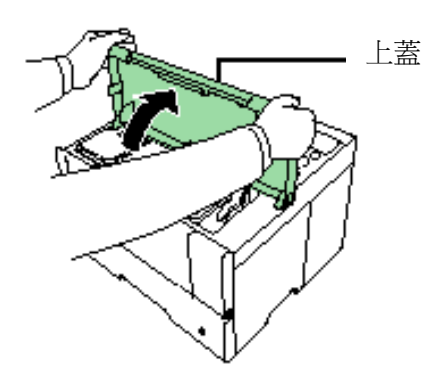

前蓋

2 打開印表機的前蓋。

3 將碳粉匣連同內部機件組一同取出。

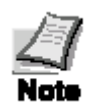

感光滾筒組對光線很敏銳。所以請 不要將滾筒組暴露於一般室內燈 光(約500燭光)超過5分鐘。

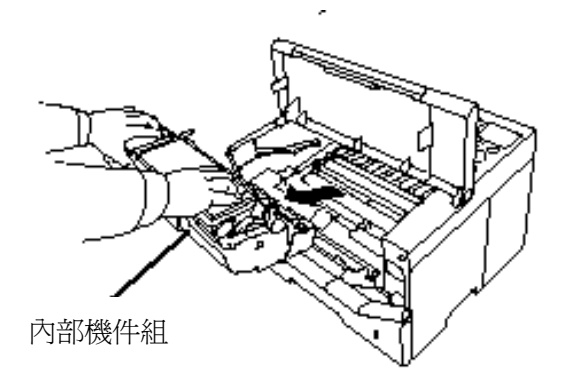

4 如圖所示打開紙張檔板,移除卡紙。

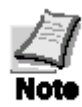

當移除紙張時請小心不要撕破。因 爲破碎的紙張很難移除,而且容易 再產生卡紙。

5 將內部機件組放回並蓋上印表機。

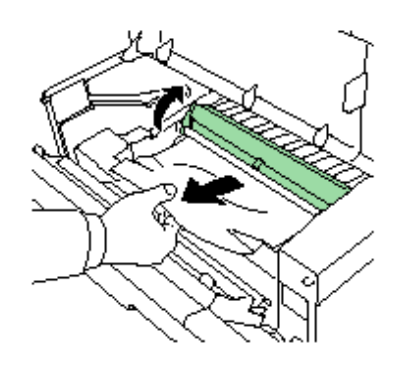

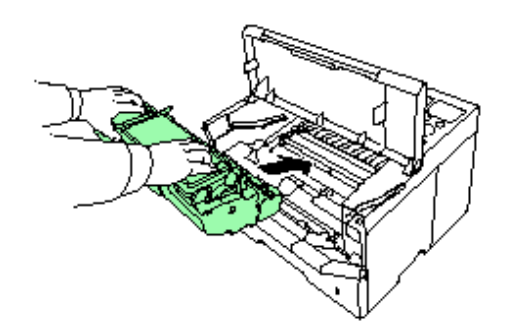

# 1-9 操作面板

關於更多的操作方法,請參閱使用者 手冊在印表機隨附光碟的 PDF 檔案。

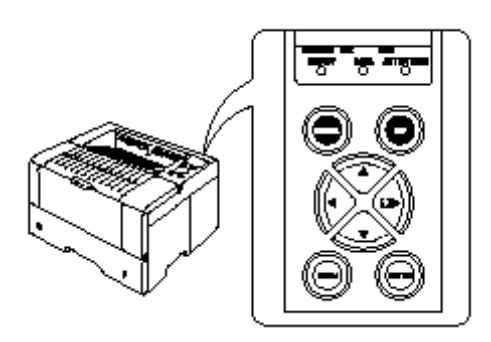

| 標示燈        | 名稱    | 說明                          |
|------------|-------|-----------------------------|
|            |       | 閃爍:錯誤發生,您可自己排除。             |
| READY      | 連線指示燈 | 燈亮:表示印表機連線,您可列印。            |
| $\bigcirc$ |       | 燈滅:表示印表機離線。資料能夠被接收但是無法列印。亦表 |
|            |       | 示因錯誤發生而自動地停止列印。             |
|            |       | 閃爍:表示資料正被傳送。                |
| DATA       | 資料指示燈 | 燈亮:表示資料已經被處理,或資料已經被讀入記憶卡。   |
| $\bigcirc$ |       |                             |
|            |       |                             |
|            |       | 閃爍:表示印表機需要維修或正在暖機。          |
| ATTENTION  | 注意燈   | 燈亮:表示錯誤發生,而您可自己解決。(例如:卡紙)   |
| $\bigcirc$ |       |                             |
|            |       |                             |

| 訊息指示 | 名稱   | 說明                      |
|------|------|-------------------------|
| 介面   | 介面指示 | 介面指示顯示目前正在被使用的介面。預設的方式為 |
|      |      | no selection () 。       |
| 尺寸   | 尺寸指示 | 顯示目前紙槽的紙張尺寸。預設尺寸為A4。    |
| 形式   | 形式指示 | 顯示目前紙槽的紙張形式。預設形式為 PLAIN |

| 按鍵 |   | 功能                                                                                        |
|----|---|-------------------------------------------------------------------------------------------|
| ۲  |   | <ul><li>* 終止列印工作,重設參數值,或取消設定。</li><li>* 停止因為發生錯誤所產生的警告聲。</li></ul>                        |
| O  |   | <ul> <li>* 印表機連線或離線開關。</li> <li>* 取消特定的錯誤。</li> <li>* 取消待機動作。</li> </ul>                  |
|    |   | 讓您選取想要進入的項目或做參數設定。在某些操作中,<br><tr ◀或▶是用來進入或離開子項目。                                          |
|    |   | 讓您選取想要進入的項目或做參數設定。在某些操作中,<br><tr ◀或▶是用來進入或離開子項目。                                          |
|    | ( | 在功能選擇鍵中要往左移動時請使用此鍵。                                                                       |
|    |   | <ul><li>*在功能選擇鍵中要往右移動時請使用此鍵。</li><li>*當卡紙的情況發生時,訊息指示會出現連線求助訊息。</li></ul>                  |
| Ô  |   | <ul> <li>*在做功能選擇動作時按此鍵可以中斷設定的工作。並回<br/>到可以列印的狀態。</li> <li>*可以用來選擇字形,模擬,或讀取記憶卡。</li> </ul> |
|    |   | 功能選擇完成後按此鍵做確認。                                                                            |

#### 規格表

| 項目          | 說明                                                 |
|-------------|----------------------------------------------------|
| 型式          | 雷射掃瞄                                               |
| 列印速度        | A4:20(20)張/分                                       |
| ()表示手送紙槽    | B4:12(12) 張/分                                      |
|             | A3:11(11)張/分                                       |
| 解析度         | 最快 1200                                            |
|             | 600dpi with KIR(Kyocera Image Refinement)          |
|             | 300dpi with KIR(Kyocera Image Refinement)          |
| 第一張列印時間(A4) | 最多22秒(視資料而定)                                       |
| 熱機時間        | 最多60秒(在氣溫23度,110伏特下)                               |
| 中央處理機       | Power Pc405CX (200MHz)                             |
| 標準記憶體       | 16MB,最大可以擴充到 144MB                                 |
| 操作系統        | Windows95/98/ME,Windows NT/2000/XP,Macintosh,Linus |
| 介面          | 並列埠:IEEE1284                                       |
|             | USB介面:USB2.0                                       |
|             | 選購網路介面卡:(KUIO-LV)                                  |
| 記憶卡         | 一片記憶卡                                              |
| 硬碟          | 1(Microdrive)                                      |
| 自我診斷        | 在電源開啓時進行                                           |
| 最大運轉量       | 65000 頁/月                                          |
| 標準列印頁數      | 4000 頁/月                                           |
| 感光體         | OPC                                                |
| 顯像系統        | 乾式單成分顯像                                            |
| 主要充電器       | Positive scorotron charger                         |
| 轉寫單元        | Negative charger roller                            |
| 分離單元        | DC brush separation                                |
| 清潔系統        | 刮片                                                 |
| 放電方式        | Illumination by eraser LED array                   |
| 定著單元        | Heat roller and pressure roller                    |
| 節約碳粉        | 環保列印功能                                             |
| 紙張          | 普通紙                                                |
| 紙槽          | 紙槽:A5-A3,最大容量為 0.11 厚度 250 張                       |
|             | 手動紙槽:88×148mm 至 297×450,                           |
|             | 最大容量為 0.11 厚度 100 張                                |
|             |                                                    |

| 環境需求 | 溫度:攝氏 10-32.5 度           |
|------|---------------------------|
|      | 濕度:20%-80%                |
|      | 海拔:最高不得超越 2000 公尺         |
|      | 照明:最大 1500 燭光             |
| 電源需求 | 110V60Hz(更改為台灣需求)         |
| 電源消耗 | 最高:961W                   |
|      | 列印時:382W                  |
|      | 待機時:21W                   |
|      | 節電功能時:8W                  |
| 噪音   | 列印時:54dB                  |
|      | 待機時:31dB                  |
| 尺寸   | 310 (W) ×467 (H) ×410 (D) |
| 重量   | 18kg(主機部分)                |